# \*\*ประชาสัมพันธ์ สำหรับนักศึกษาที่กำลังจะสำเร็จการศึกษา\*\* ปีการศึกษา 2563

นักศึกษาชั้นปีสุดท้ายที่จะสำเร็จการศึกษาในปีการศึกษา 2563 ขอให้ดำเนินการตรวจสอบรายวิชาว่าได้ลงทะเบียนเรียนครบตามโครงสร้างหลักสูตรหรือไม่ โดยนักศึกษาสามารถตรวจสอบได้จากระบบสารสนเทศเพื่อการบริหารการศึกษา (New ACIS)

หากพบปัญหารายวิชาไม่ครบตามโครงสร้างหลักสูตร

ขอให้นักศึกษารีบดำเนินการ<mark>ติดต่อกับภาควิชา</mark>ที่นักศึกษาสังกัดโดยด่วน!

หรือติดต่อสำนักงานทะเบียนนักศึกษา

# Simulate ตรวจสอบวิชาเรียนตามโครงสร้างหลักสูตร (สำหรับนักศึกษา)

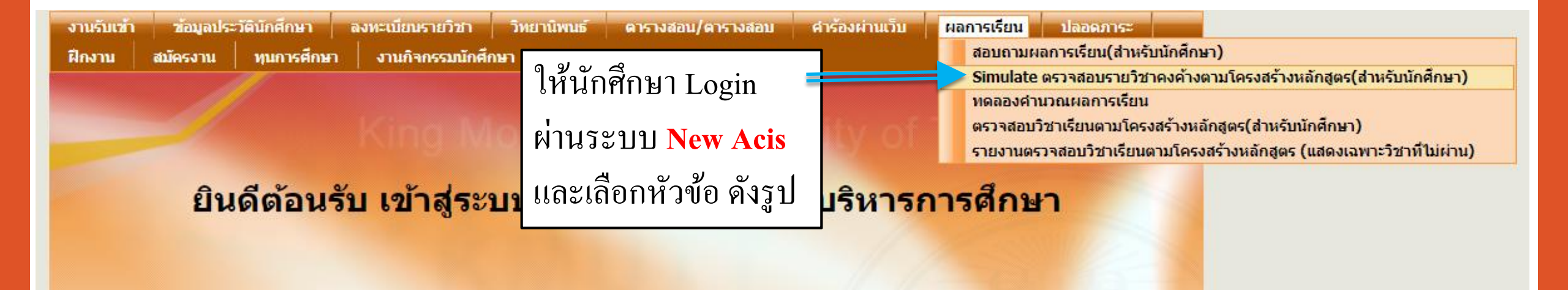

Simulate ตรวจสอบวิชาเรียนตามโครงสร้างหลักสูตร (สำหรับนักศึกษา) (ต่อ)

\_Simulate ตรวจสอบรายวิชาคงค้างตามโครงสร้างหลักสูตร.

รหัสนักศึกษา : 60070 นาย ระดับการศึกษา : ปริญญาตรี ภาค/สายวิชา : ภาควิชาวิศวกรรมเคมี สาขาวิชา : วิศวกรรมเคมี โครงการหลักสูตร : 25540008 วิศวกรรมศาสตรบัณฑิต สาขาวิชาวิศวกรรมเคมี ปริญญาตรี 4 ปี GPAX: 2.97 ยังเรียนไม่ครบตามหลักสูตร

| หลักสูตรวิศวกรรมศาสตรบัณฑิต สาขาวิชาวิศวกรรมเคมี (2517001/2559) |                                 |         |                   |                        |                    |  |
|-----------------------------------------------------------------|---------------------------------|---------|-------------------|------------------------|--------------------|--|
| ศาอธิบาย                                                        |                                 | เงือนไข | หน่วยกิด<br>กำหนด | เกรด                   | หน่วยกิต<br>ที่ได้ |  |
| หลักสูตรวิศวกรรมศาสตรบัณฑิต สาขาวิชาวิศวกรรมเคมี                |                                 |         | 148               |                        | 146                |  |
| 1 หมวดวิชาศึกษาทั่วไป                                           | ียงคงคางทงหมด 148-146 = 2 นก. 🗂 |         | 31                |                        | 31                 |  |
| 1.1 วิชาบังดับ                                                  |                                 |         | 25                |                        | 25                 |  |
| 1.1.1 กลุ่มวิชาสุขพลานามัย                                      |                                 |         |                   |                        | 1                  |  |
| GEN101 PHYSICAL EDUCATION                                       |                                 |         | 1                 | B+                     | 1                  |  |
| 1.1.2 กลุ่มวิชาคุณธรรม จริยธรรมในการดำเนินชีวิต                 |                                 |         |                   |                        | 3                  |  |
| GEN111 MAN AND ETHICS OF LIVING                                 |                                 |         | 3                 | <b>B+</b> <sup>3</sup> | 3                  |  |

คณะ : คณะวิศวกรรมศาสตร์

## Simulate ตรวจสอบวิชาเรียนตามโครงสร้างหลักสูตร

## (สำหรับนักศึกษา) (ต่อ)

| หลกสูตรวศวกรรมศาสตรบณฑต สาขาวชาวศวกรรมเคม (251/001/2559) |                                             |                    |                   |      |                    |  |
|----------------------------------------------------------|---------------------------------------------|--------------------|-------------------|------|--------------------|--|
| ค่าอธิบาย                                                | ให้นักศึกษาดำเนินการตรวจสอบรายวิชาที่       | เงือนไข            | หน่วยกิต<br>กำหนด | เกรด | หน่วยกิต<br>ที่ได้ |  |
| หลักสูตรวิศวกรรมศาสตรบัณฑิต สาขาวิชาวิศวกรรมเคมี         | ยังคงค้างแต่ละหมวด                          |                    | 148               |      | 146                |  |
| 1 หมวดวิชาศึกษาทั่วไป                                    | โดยแบ่งเป็น 3 หมวคใหญ่ <b>จากภาพ</b>        |                    | 31                |      | 31                 |  |
| 1.1 วิชาบังดับ                                           | หมวดวิชาที่ยังคงค้างทั้งหมด14 นก. โดย       | $\left( 1 \right)$ | 25                |      | 25                 |  |
| 1.1.1 กลุ่มวิชาสุขพลานามัย                               | แบ่งเป็น                                    |                    |                   |      | 1                  |  |
| GEN101 PHYSICAL EDUCATION                                | 1. หมวดศึกษาทั่วไป ด้าง 0 นก                |                    | 1                 | B+   | 1                  |  |
| 1.1.2 กลุ่มวิชาคุณธรรม จริยธรรมในการดำเนินชีวิต          | <ol> <li>หมวดวิชาเฉพาะ ด้าง 8 บก</li> </ol> |                    |                   |      | 3                  |  |
| GEN111 MAN AND ETHICS OF LIVING                          |                                             |                    | 3                 | R+   | 3                  |  |
| 2 หมวดวิชาเฉพาะ                                          | 3. หมวดวิชาเสรี ค้าง 6 นก.                  | 2                  | 99                |      | 91                 |  |
| 2.1 กลุ่มวิชาหลัก                                        | หากนกศกษาสงทรเบยน<br>พ.ศ. 2 ชุริเพาะ สุร    |                    | 39                |      | 39                 |  |
| CHM103 FUNDAMENTAL CHEMISTRY                             | ไม่ครบตามวิชาคงค้างถือว่าไม่สำเร็จการศึกษา  |                    | 3                 | C+   | 3                  |  |
| CHM160 CHEMISTRY LABORATORY FOR ENGINEERING STUDENTS     |                                             |                    | 1                 | В    | 1                  |  |
| CSS111 INTRODUCTION TO COMPUTER AND DATA PROCESSING      |                                             |                    | 3                 | В    | 3                  |  |
| CSS112 COMPUTER PROGRAMMING                              |                                             |                    | 3                 | C+   | 3                  |  |
| 3 หมวดวิชาเลือกเสรี                                      |                                             | (3)                | 6                 | 4    |                    |  |

# Simulate ตรวจสอบวิชาเรียนตามโครงสร้างหลักสูตร

## (สำหรับนักศึกษา) (ต่อ)

#### จากภาพตัวอย่าง

#### รายวิชาที่ลงทะเบียนในเทอมปัจจุบันจะแสดง "รอผล"

| CHE452 CHEMICAL ENGINEERING PLANT DESIGN   | 3 | รอผล | 3 |
|--------------------------------------------|---|------|---|
| CHE454 CHEMICAL ENGINEERING DESIGN PROJECT | 1 | รอผล | 1 |
| CHE461 PROCESS DYNAMICS AND CONTROL        | 3 | B+   | 3 |
| CHE473 CHEMICAL PLANT SAFETY               | 3 | В    | 3 |
| CHE481 CHEMICAL ENGINEERING LABORATORY I   | 2 | Α    | 2 |
| CHE482 CHEMICAL ENGINEERING LABORATORY II  | 2 | Α    | 2 |
| CHE483 UNDERGRADUATE SEMINAR               | 1 | Α    | 1 |
| CHE484 CHEMICAL ENGINEERING PROJECT I      | 1 | Α    | 1 |
| CHE485 CHEMICAL ENGINEERING PROJECT II     | 3 | รอผล | 3 |
| 2.3 วิชาเลือก                              | 6 |      | 6 |
| CHE512 SYNTHETIC MEMBRANE TECHNOLOGY       | 3 | Α    | 3 |
| CHE514 SURFACTANT SCIENCE AND TECHNOLOGY   | 3 | B+   | 3 |
| 3 หมวดวิชาเลือกเสรี                        | 6 |      | 6 |
| LNG272 JAPANESE I                          | 3 | รอผล | 3 |
| LNG275 CHINESE I                           | 3 | В    | 3 |

## Simulate ตรวจสอบวิชาเรียนตามโครงสร้างหลักสูตร

### (สำหรับนักศึกษา) (ต่อ)

| 2.2 วิชาชีพ                                           |                                          | 54       |      | 52                     |  |
|-------------------------------------------------------|------------------------------------------|----------|------|------------------------|--|
| CHE100 INTRODUCTION TO CHEMICAL ENGINEERING           |                                          | 1        | S    | 1                      |  |
| CHE103 MATERIAL AND ENERGY BALANCES                   |                                          | 3        | С    | 3                      |  |
| CHE210 INDUSTRIAL ORGANIC CHEMISTRY                   |                                          | 3        | D+   | 3                      |  |
| CHE212 INDUSTRIAL ORGANIC CHEMISTRY LABORATORY        | จากภาพตัวอย่าง                           |          |      |                        |  |
| CHE213 ANALYTICAL CHEMISTRY AND INSTRUMENTS           |                                          |          |      |                        |  |
| CHE231 FUNDAMENTALS OF MOMENTUM, HEAT AND MASS TRANSF | ี่ 2าถาหาพถง เทยงพะเกถิ่าเวลิทจะแนดง<br> | ิดวหนงสถ | อสแด | <b>4</b> <sup>33</sup> |  |
| CHE242 THERMODYNAMIC II                               |                                          | 3        | C+   | 3                      |  |
| CHE300 INDUSTRIAL TRAINING                            |                                          | 2        |      |                        |  |
| CHE301 CHEMICAL PROCESS INDUSTRIES                    |                                          | 3        | С    | 3                      |  |
| CHE333 FLUID MECHANICS AND EQUIPMENT DESIGN           |                                          | 3        | B+   | 3                      |  |
| CHE334 HEAT TRANSFER AND EQUIPMENT DESIGN             |                                          | 3        | B+   | 3                      |  |
| CHE335 MASS TRANSFER AND EQUIPMENT DESIGN             |                                          | 3        | В    | 3                      |  |
| CHE343 CHEMICAL KINETICS AND REACTOR DESIGN           |                                          | 3        | B+   | 3                      |  |
| CHE452 CHEMICAL ENGINEERING PLANT DESIGN              |                                          | 3        | รอผล | 3                      |  |
|                                                       |                                          |          | 6    |                        |  |

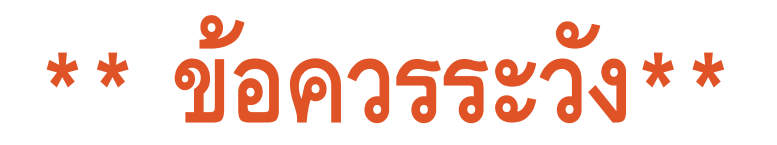

| 1.2 วิชาบังคับเลือกศึกษาทั่วไป(โดยรายวิชาต้องไม่อยู่ในกลุ่มวิชาเดียวกัน) | ห้ามซ้ำ | 6 |    | 6 |
|--------------------------------------------------------------------------|---------|---|----|---|
| 1.2.1 กลุ่มวิชาสุขพลานามัย                                               |         |   |    |   |
| 1.2.2 กลุ่มวิชาคุณธรรม จริยธรรมในการดำเนินชีวิต                          |         |   |    | 3 |
| GEN211 THE PHILOSOPHY OF SUFFICIENCY ECONOMY                             |         | 3 | Α  | 3 |
| 1.2.3 กลุ่มวิชาการเรียนรู้ตลอดชีวิต                                      |         |   |    |   |
| 1.2.4 กลุ่มวิชาการคิดอย่างมีระบบ                                         |         |   |    | 3 |
| GEN331 MAN AND REASONING                                                 |         | 3 | B+ | 3 |
| 1.2.5 กลุ่มวิชาคุณค่าและความงาม                                          |         |   |    |   |
| 1.2.6 กลุ่มวิชาเทคโนโลยี นวัตกรรมและการจัดการ                            |         |   |    |   |
| 1.2.7 กลุ่มวิชาภาษาและการสื่อสาร                                         |         |   |    |   |

หมวด "วิชาบังคับเลือกศึกษาทั่วไป" นักศึกษาต้องไม่ลงวิชาซ้ำในกลุ่มเดียวกัน (จากภาพมี 7 กลุ่ม) <mark>มิฉะนั้น จะถือว่าลงทะเบียนเรียนไม่ครบตามโครงสร้างหลักสูตร</mark>

### \*\* ข้อควรระวัง \*\*

หากพบว่า "หมวดวิชาเฉพาะ" หน่วยกิตยังไม่ครบตามโครงสร้างหลักสูตร \*\* แต่ไปแสดงใน "หมวดวิชาเลือกเสรี" กรุณาติดต่อ สำนักงานทะเบียนนักศึกษา ระดับป.ตรี - 02-4708149, 8151 ระดับบัณฑิตศึกษา – 02-4708341 กรณีนักศึกษาลงทะเบียนเรียนเพิ่มใน "หมวดวิชาเฉพาะ" \*\* และพบว่าหมวดวิชาเฉพาะหน่วยกิต ครบตามหลักสูตรแล้ว วิชาที่ลงเพิ่มในหมวดนั้นจะไปอยู่ใน "หมวดวิชาเลือกเสรี"